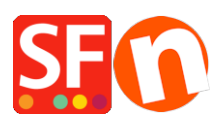

Wissensdatenbank > Website und Produkte > Wie füge ich einen Textlink in eine Seite ein?

## Wie füge ich einen Textlink in eine Seite ein?

Merliza N. - 2021-12-08 - Website und Produkte

- Shop in SF öffnen

- Wählen Sie in der linken Baumstruktur eine Seite aus, zu der Sie einen Linktext hinzufügen möchten, z. B. die Startseite.

## - Klicken Sie auf SEITE BEARBEITEN

- Wählen Sie den Block im linken Baum und ziehen Sie ihn in das Inhaltsfeld

| Eile Edit View Services So                                   | igs Languages ShopFactory Cloud Help<br>2 Find <sup>[</sup> → Central • <sup>[</sup> → Designer • <sub>D</sub> <sup>™</sup> Publish • <sub>D</sub> <sup>™</sup> Preview • <sup>[</sup> ∧ <sup>™</sup> ] <sup>™</sup> <sup>™</sup> <sup>™</sup> <sup>™</sup> <sup>™</sup> <sup>™</sup> <sup>™</sup> <sup>™</sup> <sup>™</sup> <sup>™</sup> |    |  |  |  |
|--------------------------------------------------------------|----------------------------------------------------------------------------------------------------|----|--|--|--|
| Default +                                                    | Page content Introduction Custom Contents Custom Website contents Properties Finish X                                                                                                    |    |  |  |  |
| LOREM IPSUM IS SIMPLY DUMNY<br>TEXT OF THE PRINTING INDUSTRY | Fie name: front html Page ID. D<br>↓ Drag content blocks here. <u>Show me how</u> ↓                                                                                                    | -2 |  |  |  |
|                                                              | Sample text simply exists so you can see what your new block looks like. To replace the text click on It and press CTRL+A on your keyboard to select the text. Then enter your own text to replace it. Our beautiful content blocks make creating great looking websites easier than Drag and drop the block here                         |    |  |  |  |
|                                                              | Select<br>Block                                                                                                    |    |  |  |  |

- Markieren Sie den Text bzw. die Texte, zu denen Sie einen Link hinzufügen möchten, und klicken Sie auf das Symbol Link in der Symbolleiste unten

| ^          |                                                                                                    |  |  |  |  |  |
|------------|----------------------------------------------------------------------------------------------------|--|--|--|--|--|
|            |                                                                                                    |  |  |  |  |  |
|            | Sample text simply exists so you can see what your new block looks like. To replace the text click on it and press select the text. Then enter your own text to replace it. Our beautiful content blocks make creating great looking |  |  |  |  |  |
|            |                                                                                                    |  |  |  |  |  |
|            |                                                                                                    |  |  |  |  |  |
|            | Here we list products when you are not editing                                                                                                    |  |  |  |  |  |
| L          |                                                                                                    |  |  |  |  |  |
| <b>_</b> _ |                                                                                                    |  |  |  |  |  |
|            | B I A 컾 O Ø H A ≡ ≔ % © ⊠ ⊞<br>Link                                                                                                    |  |  |  |  |  |

 Sie werden aufgefordert, einen Link zu einer Seite oder einem Produkt auf Ihrer Website zu erstellen (auf dieser Website platzieren), oder Sie können die Schaltfläche "Internetadresse" im Abschnitt "Auswählen" wählen, um einen Link zu einer bestehenden Website-Adresse zu erstellen.

| Insert link                               |                                                                                                    | ×     |
|-------------------------------------------|----------------------------------------------------------------------------------------------------|-------|
| Select                                    | Text to display Screen Tip                                                                                                    |       |
| Place in this<br>website<br>Existing file | My Website<br>Home Page<br>Navigation 1<br>About<br>Privacy<br>Tems<br>Checkout<br>Contact<br>Favorites<br>Navigation 2<br>SFX-LITE_1<br>SFX-LITE_2<br>SFX-BASE_1<br>SFX-BASE_3 | t     |
| Email address                             | SFX-PAL_1(200)                                                                                                    |       |
|                                           |                                                                                                    |       |
|                                           | OK C                                                                                                    | ancel |

• E.g. Klicken Sie auf Internetadresse, wenn Sie den Text z. B. mit einer URL verknüpfen möchten, <u>http://www.shopfactory.com</u>

| Insert link            |                                          |                            |                                 |                          | Х |
|------------------------|------------------------------------------|----------------------------|---------------------------------|--------------------------|---|
| Se                     | elect                                    | Text to display<br>Address | HERE http://www.shopfactory.com | Screen Tip               |   |
| Place<br>wel<br>Existi | in this<br>bsite<br>ng file<br>t address |                            |                                 | Target frame<br>Bookmark |   |
| Email                  | address                                  |                            |                                 | Remove link              |   |

- Zielrahmen anklicken
- Wählen Sie aus den allgemeinen Zielen für den hinzugefügten Linktext *e.g. New* window (if you want to open the linked page in a new window)

| In | isert link    |                 |                                                                                                    |            |        | ×       |
|----|---------------|-----------------|----------------------------------------------------------------------------------------------------|------------|--------|---------|
|    | Select        | Text to display | HERE                                                                                                |            | Scree  | en Tip  |
|    |               | Address         | http://www.shopf                                                                                    | actory.com | - 🏕 😣  |         |
|    | Place in this | _               |                                                                                                    |            | Target | frame   |
| s  | website       | Ta              | rget frame                                                                                          | ×          | Book   | mark    |
| ×  | <b>—</b>      | 0               | Common targets                                                                                      |            |        |         |
| _  | Existing file |                 | Default<br>Same frame<br>Whole page<br>New window<br>Parent frame<br>Target setting<br>_blank<br>OK | ancel      | Remo   | ovelink |
|    |               |                 |                                                                                                    |            | ОК     | Cancel  |

- Ok klicken
- Klicken Sie auf OK

• Speichern Sie und sehen Sie sich Ihren Shop in einem externen Browser an, um zu sehen, wie er funktioniert.